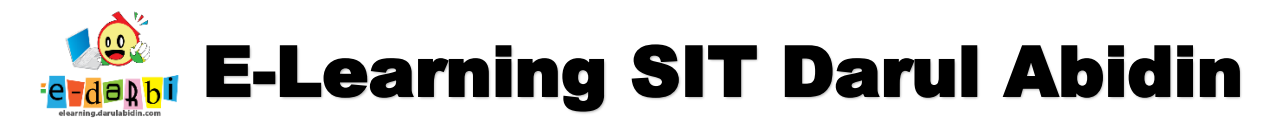

## TUTORIAL MEMBUAT LATIHAN SOAL/QUIZ E-LEARNING DARULABIDIN

(untuk course creator)

- 1. Pastikan kita sudah login dan berada di Menu "Add an Activity or Resource" di Tema (Setelah memasukan PPT dan Video)
- 2. Kemudian untuk membuat Quiz, kita klik menu Add an Activity or Resource

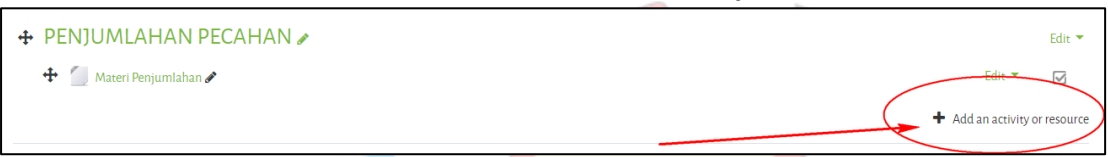

3. Akan muncul menu Add an Activity or Resource seperti gambar di bawah ini.

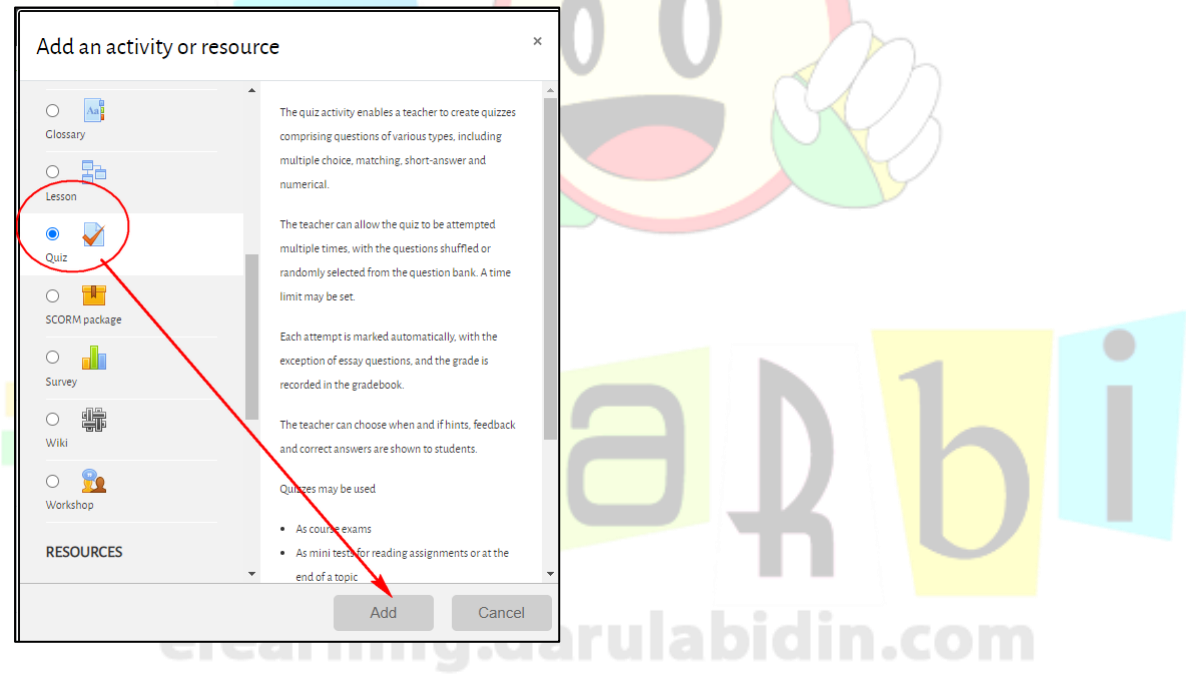

4. Silakan pilih **Quiz > Add** 

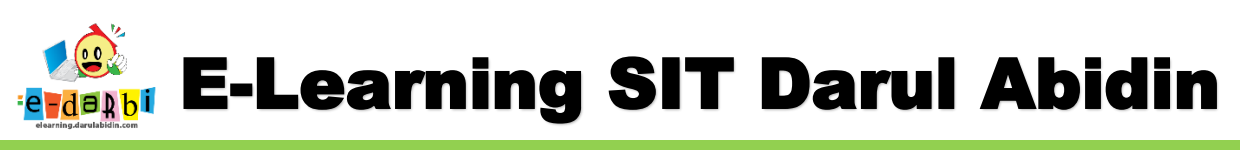

#### 5. Ubah Nama Quiz dan Deskripsinya

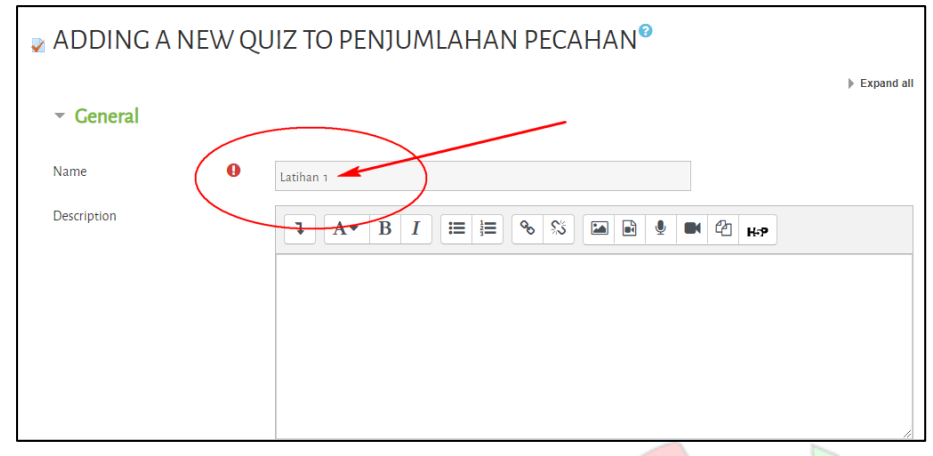

6. Kemudian atur di pengaturan di bawahnya. (sesuaikan dengan kebutuhan saja) Attempts allowed = diatur (siswa bisa berap kali mengerjakan)

| ▼ Grade          |       |               |    |
|------------------|-------|---------------|----|
| Grade category   | 0     | Uncategorised | ¢  |
| Grade to pass    | 0     |               |    |
| Attempts allowed |       | 1             | \$ |
|                  | - V / |               |    |

7. Kemudian pada bagian Activity completion atur menjadi pilih yang ke 3, Show activity as complete when...)

| <ul> <li>Activity complexity</li> </ul> | etion |                                                                                              |  |
|-----------------------------------------|-------|----------------------------------------------------------------------------------------------|--|
| Completion tracking                     | 0     | Show activity as complete when conditions ar 🗢 ubah seperti ini                              |  |
| Require view<br>siswa harus             | meng  | Student must view this activity to complete it <b>Centang</b>                                |  |
| Require grade                           |       | Student must receive a grade to complete this activity<br>guru harus menilai terlebih dahulu |  |

8. Selanjutnya klik menu Save and Display

Save and return to course Save and display

9. Kemudian klik menu Edit Quiz seperti gambar di bawah ini.

Cancel

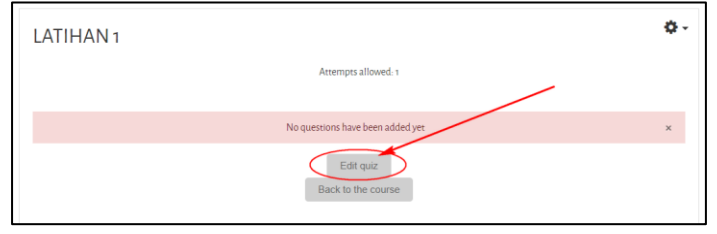

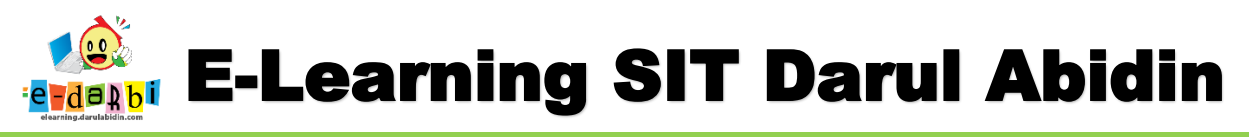

- 10. Akan muncul tampilan seperti gambar berikut.
  - (atur maximum grade >100.00 > klik Save > kemudian centang Shuffle jika mau acak soal)

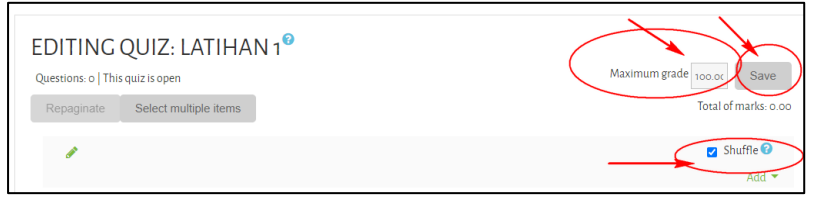

11. Selanjutnya klik menu *Add > a New Question* 

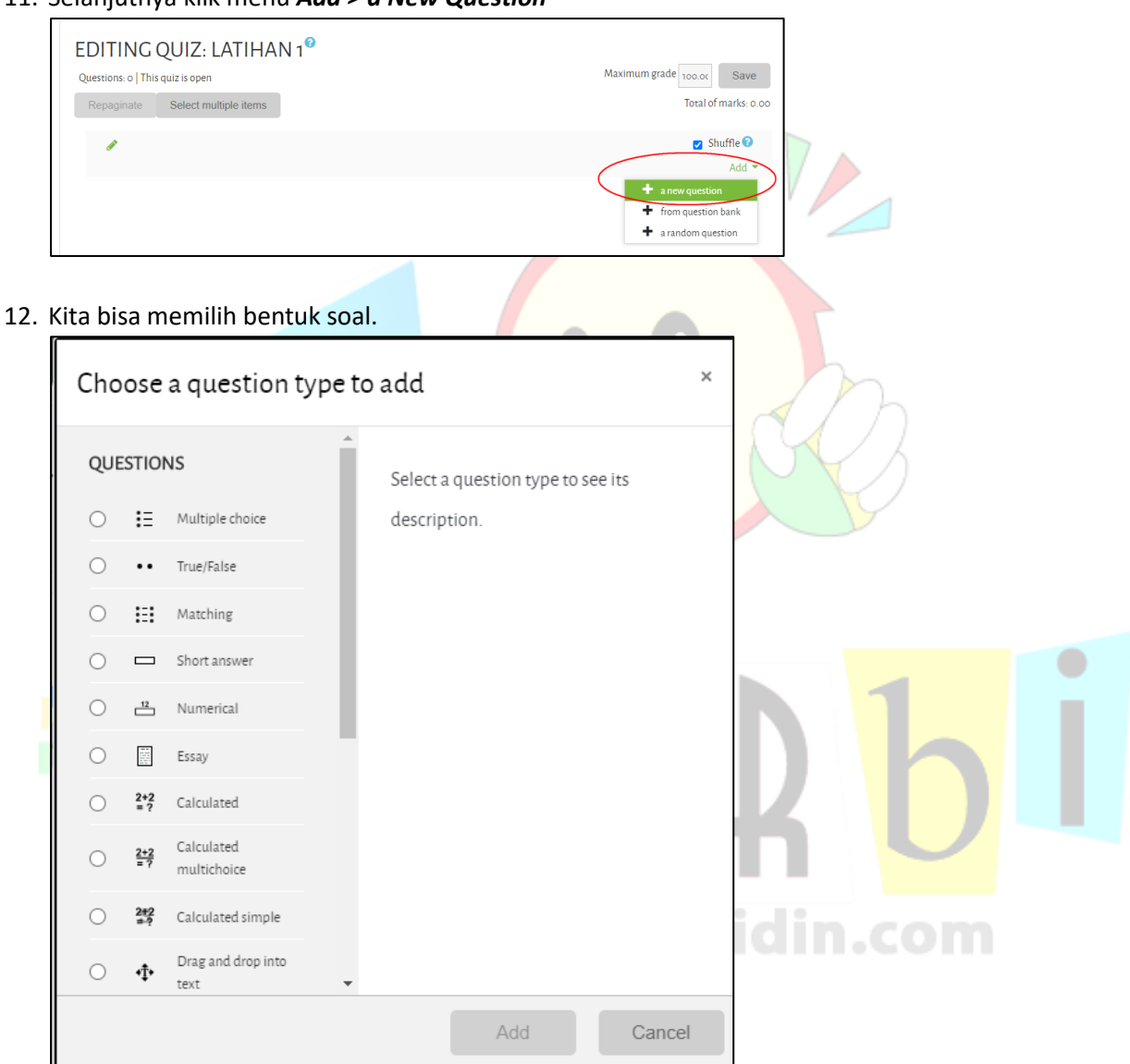

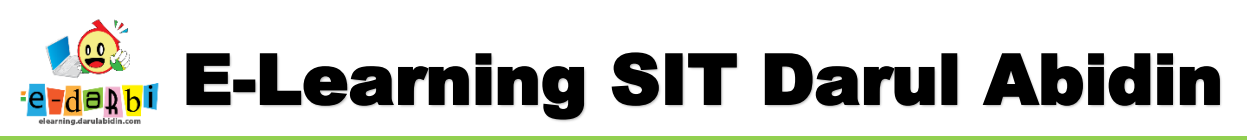

13. Sebagai contoh pertama kita akan membuat **Quiz "Multiple Choice**" maka kita pilih **Multiple Choice >** Add

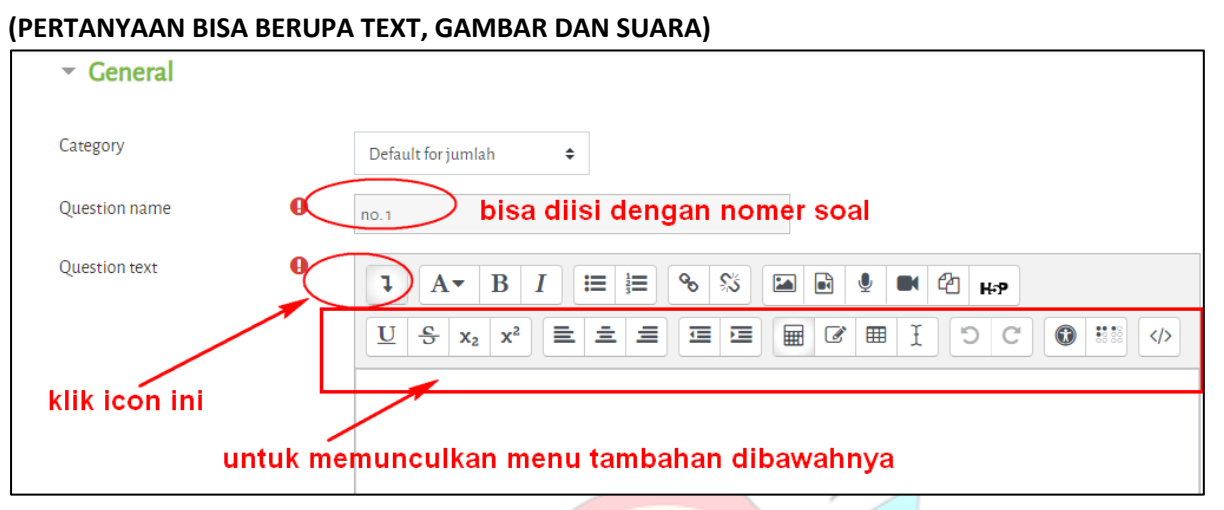

#### 14. Kemudian isi Jawabannya.

| ✓ Answers                      | _                                               |
|--------------------------------|-------------------------------------------------|
| Choice 1 pilihan ja<br>pertama | awaban<br>↓ A▼ B I ≔ ≡ % % ≦ ■ ♥ ■ @ н⊮р        |
|                                | jawaban 👘                                       |
| Grade                          | None isi dengan 100%<br>jika jawaban benar      |
| Feedback                       |                                                 |
|                                | *                                               |
| Choice 2 pilihan jav<br>kedua  | waban<br>↓ A▼ B I ☱ ☱ � % % 	 ▲ ₽ ♥ ♥ ֎ н₽<br>→ |
|                                |                                                 |

#### 15. Selanjutnya klik Save Changes

#### 16. akan muncul soal nomer 1 seperti ini.

| Questions: 1   This quiz is open | Maximum grade 100.00 Save |
|----------------------------------|---------------------------|
| Repaginate Select multiple items | Total of marks: 1.00      |
| PAGE 1                           | ☑ Shuffle 😡<br>Add マ      |
| 1 🗄 🏶 1 Siapakah saya?           | Q 🛍 1.00 🖋                |
|                                  | Add 👻                     |
|                                  |                           |

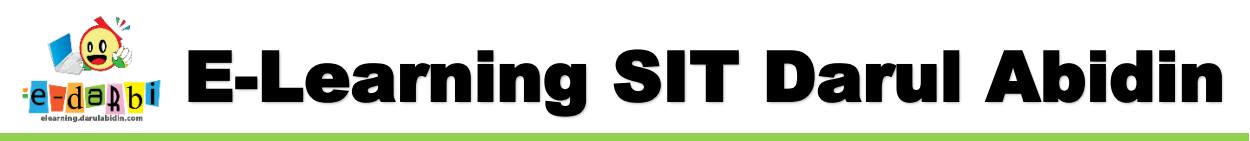

17. Kemudian tambahkan soal selanjutnya dengan mengklik menu Add (sampai selesai).

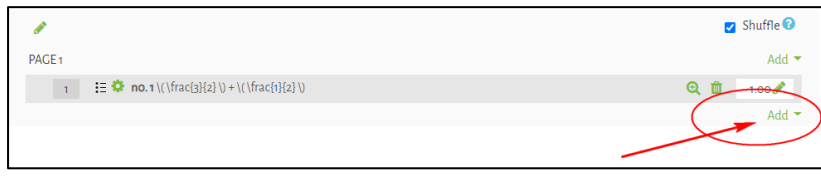

18. Selanjutnya *Add > a New Question* untuk membuat soal no 2 dst.

### 19. Untuk soal MTK yang menggunakan rumus caranya seperti ini.

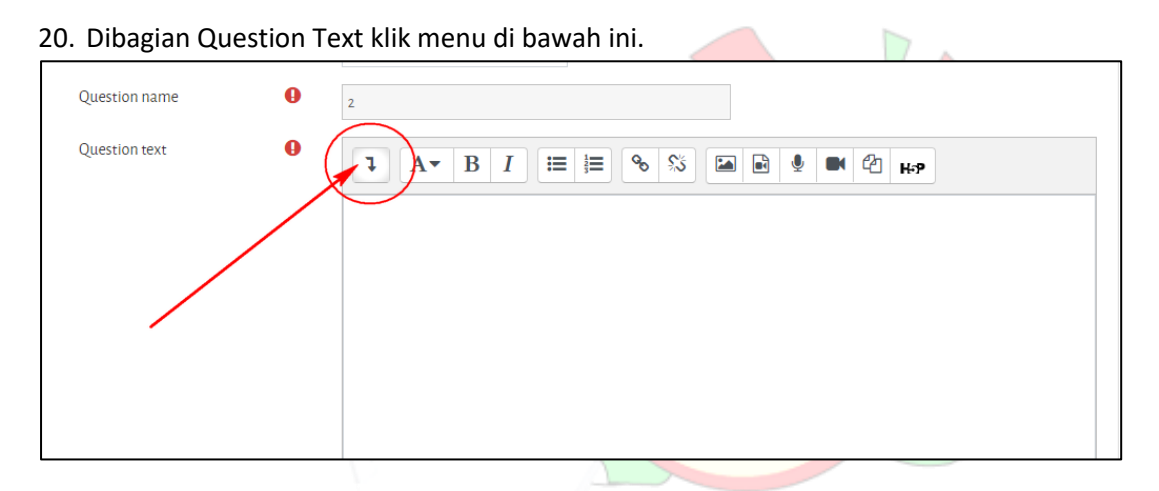

#### 21. Kemudian klik menu icon Equation Editor

| Question name | 0 | 2                                              |
|---------------|---|------------------------------------------------|
| Question text | 0 | Image: A + B I IIII IIIIIIIIIIIIIIIIIIIIIIIIII |

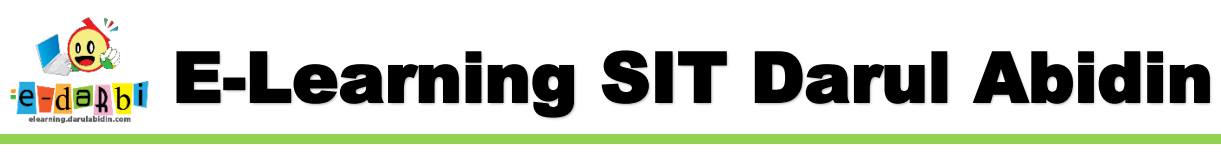

22. Akan muncul seperti ini (pilih sesuai yang diperlukan)

|     | Cate      | Equation editor ×                                                                                                    |
|-----|-----------|----------------------------------------------------------------------------------------------------|
|     | Que       | Operators Arrows Greek symbols Advanced                                                                                                    |
|     | Ques      | $\sum a, b \qquad \sqrt[a]{b+c} \qquad \int_{a}^{b} c \qquad \iint_{a}^{b} c \qquad \oiint_{a}^{b} c \qquad (a)$                                                                  |
|     |           | $[a]  \{a\}  \begin{vmatrix} a_1 & a_2 & a_3 & a_4 \end{vmatrix}  \frac{a}{b+c}  \vec{a}  \begin{pmatrix} a \\ b \end{pmatrix}  \boxed{\textcircled{a}}  \boxed{\textcircled{b}}$ |
|     |           | $\begin{bmatrix} a \\ b \end{bmatrix}$ $\{ b \\ b \end{bmatrix}$                                                                                                    |
|     |           | Edit equation using TeX                                                                                                    |
|     |           |                                                                                                    |
|     |           |                                                                                                    |
|     |           |                                                                                                    |
|     |           |                                                                                                    |
| 23. | Contoh s  | aya akan buat soal $\frac{1}{2} + \frac{1}{2}$                                                                                                    |
|     |           |                                                                                                    |
|     |           | $\frac{a}{b+c}$                                                                                                    |
| 24. | Maka klil | k icon yang                                                                                                    |
| 25  |           | cul seperti gambar di bawah ini                                                                                                    |
| 25. | Dan mun   |                                                                                                    |
|     |           | $ \begin{pmatrix} a \\ b \end{pmatrix} \begin{bmatrix} a \\ b \end{bmatrix} \begin{cases} a \\ b \end{pmatrix} $                                                                  |
|     |           | Ldit equation using TeX       \frac{a}{b+c}                                                                                                    |
|     |           |                                                                                                    |
|     |           | a ubah menjadi 1 b+c ubah menjadi 2                                                                                                    |
|     |           | karena kita hanya mau                                                                                                    |
|     |           | ubah menjadi 2                                                                                                    |
|     |           | $ \begin{pmatrix} a \\ b \end{pmatrix} \qquad \begin{bmatrix} a \\ b \end{bmatrix} \qquad \begin{pmatrix} a \\ b \end{pmatrix} $                                                  |
|     |           | Edit equation using TeX                                                                                                    |
|     |           | \frac{1}{2}                                                                                                    |
|     |           |                                                                                                    |

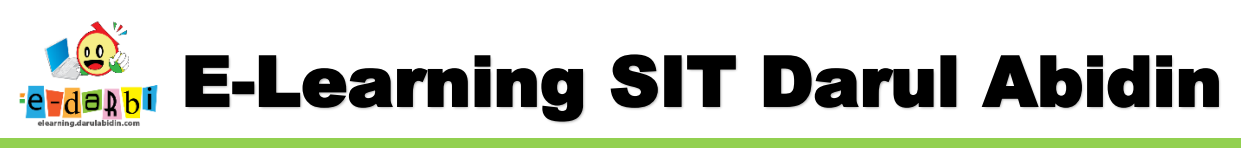

#### 26. Kemudian klik Save equation

|    | \frac{1}{2}                                                                                                    |    |
|----|----------------------------------------------------------------------------------------------------|----|
|    |                                                                                                    |    |
|    |                                                                                                    |    |
|    | Equation preview<br>An arrow indicates the position that new elements from the element library will be inserted |    |
| fa | Save equation                                                                                                   |    |
| Ak | an muncul seperti ini.                                                                                          | 7/ |

- 28. Itu baru jadi untuk tulisan yang ½

27.

29. Kemudian kita akan menambah Tulisa + ½

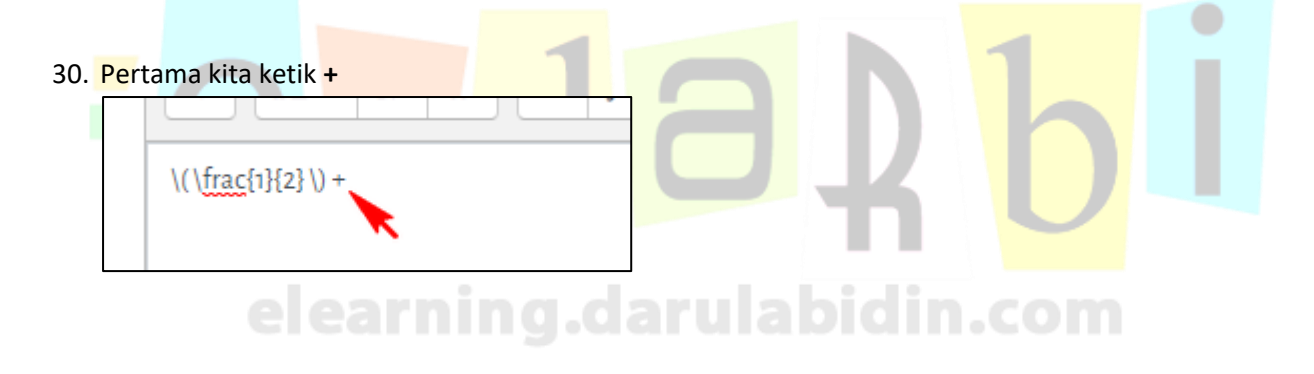

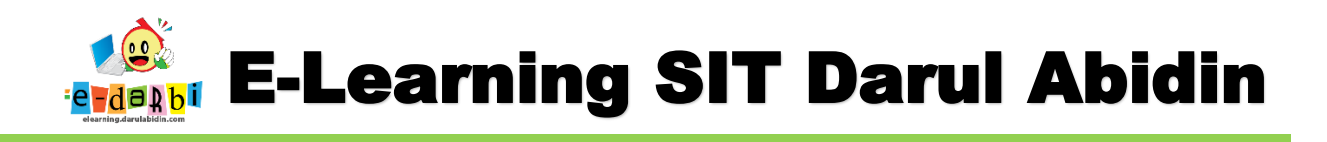

31. Kemudian kita akan membuat tulisan 1/2 yang satunya dengan Langkah yang sama.

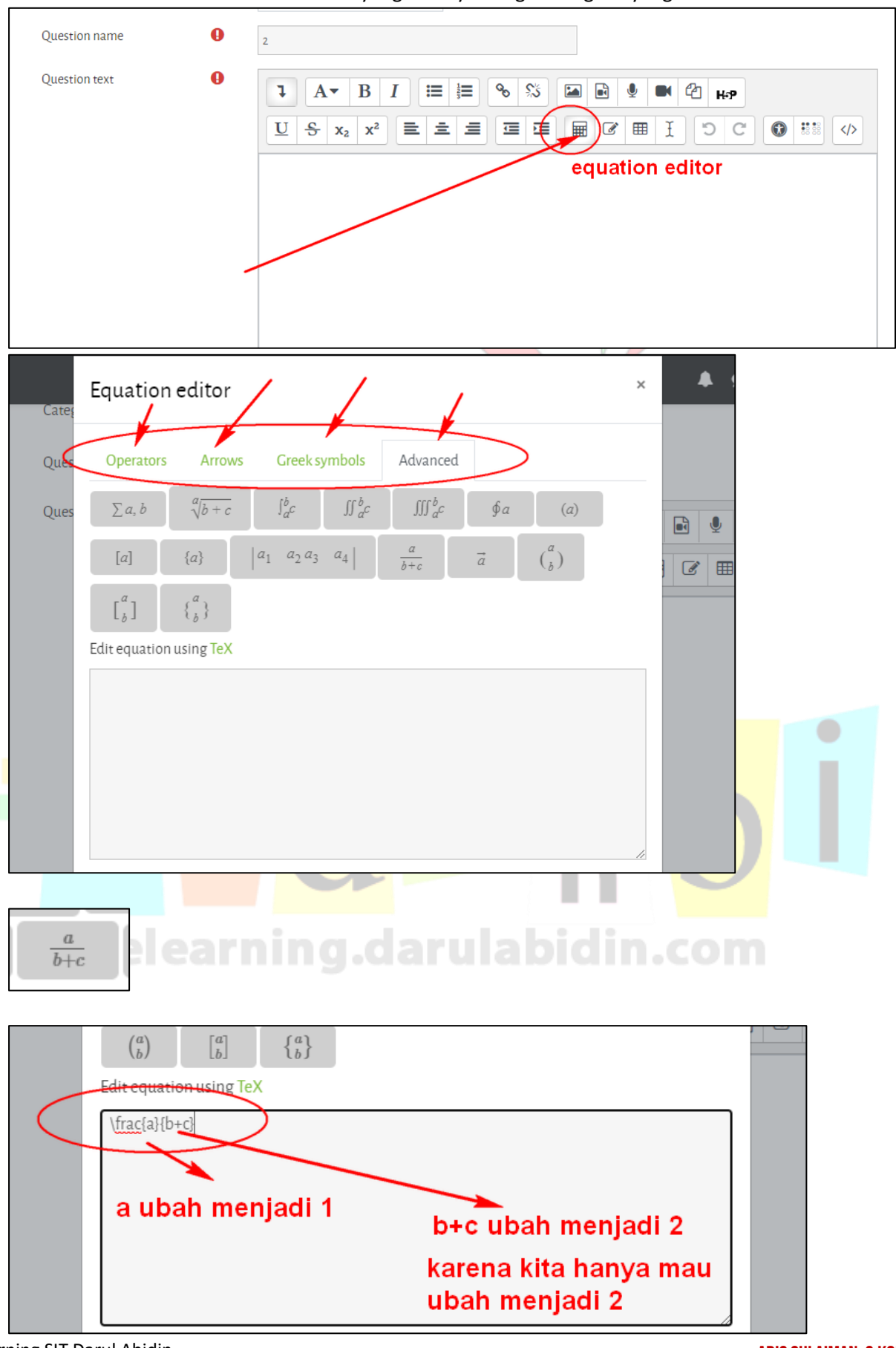

Tim elearning SIT Darul Abidin

**ARIS SULAIMAN, S.KOM** 

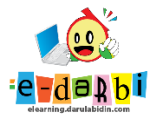

# **E-Learning SIT Darul Abidin**

|                                                                                                    | $\binom{a}{b}$                  | $\begin{bmatrix} a \\ b \end{bmatrix}$ | $\left\{ {a\atop b} \right\}$ |              |
|----------------------------------------------------------------------------------------------------|---------------------------------|----------------------------------------|-------------------------------|--------------|
|                                                                                                    | Edit equatio                    | on using <mark>Te</mark> )             | (                             |              |
|                                                                                                    | \frac{1}{2}                     |                                        |                               |              |
| $   \begin{array}{ c c }   \hline                                  $                                                                                                    | he element library will be      | e inserted.                            | 6                             |              |
| 33. Jika kita ingin melihat tampilan soal tadi i                                                                                                    | m <mark>aka, kita klik S</mark> | ave changes                            | and Contin                    | ue editing   |
| <ul> <li>Tags</li> <li>Save changes and continue editing</li> <li>Save changes Cancel</li> <li>Tags</li> <li>Save changes Cancel</li> <li>Save changes and continue editing</li> </ul> | dilihat dengan kl               | ik menu Prev                           | view)                         | )      <br>m |

35. Kemudian klik menu Save Change akan muncul soal 2 yang baru kita buat.

| PAGE 1                   | Add 🔫             |
|--------------------------|-------------------|
| 🕂 1 🗄 🌣 1 Siapakah saya? | <b>Q</b> 🛍 1.00 🖋 |
| PAGE 2                   | Add 🔻             |
|                          | <b>Q</b> 🛍 1.00 🖋 |
|                          | Add 🔫             |
|                          |                   |

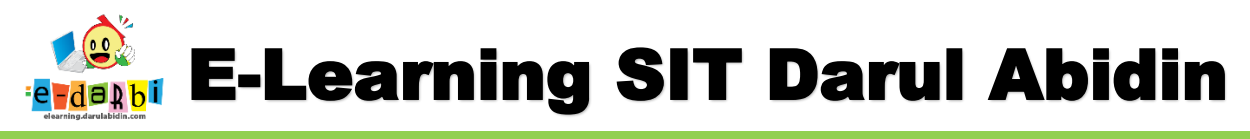

- 36. Kemudian lakukan Langkah yang sama untuk membuat soal nomer 3 dst.
- 37. Jika sudah klik Kembali menu Tema MatPel yang sedang kita buat.

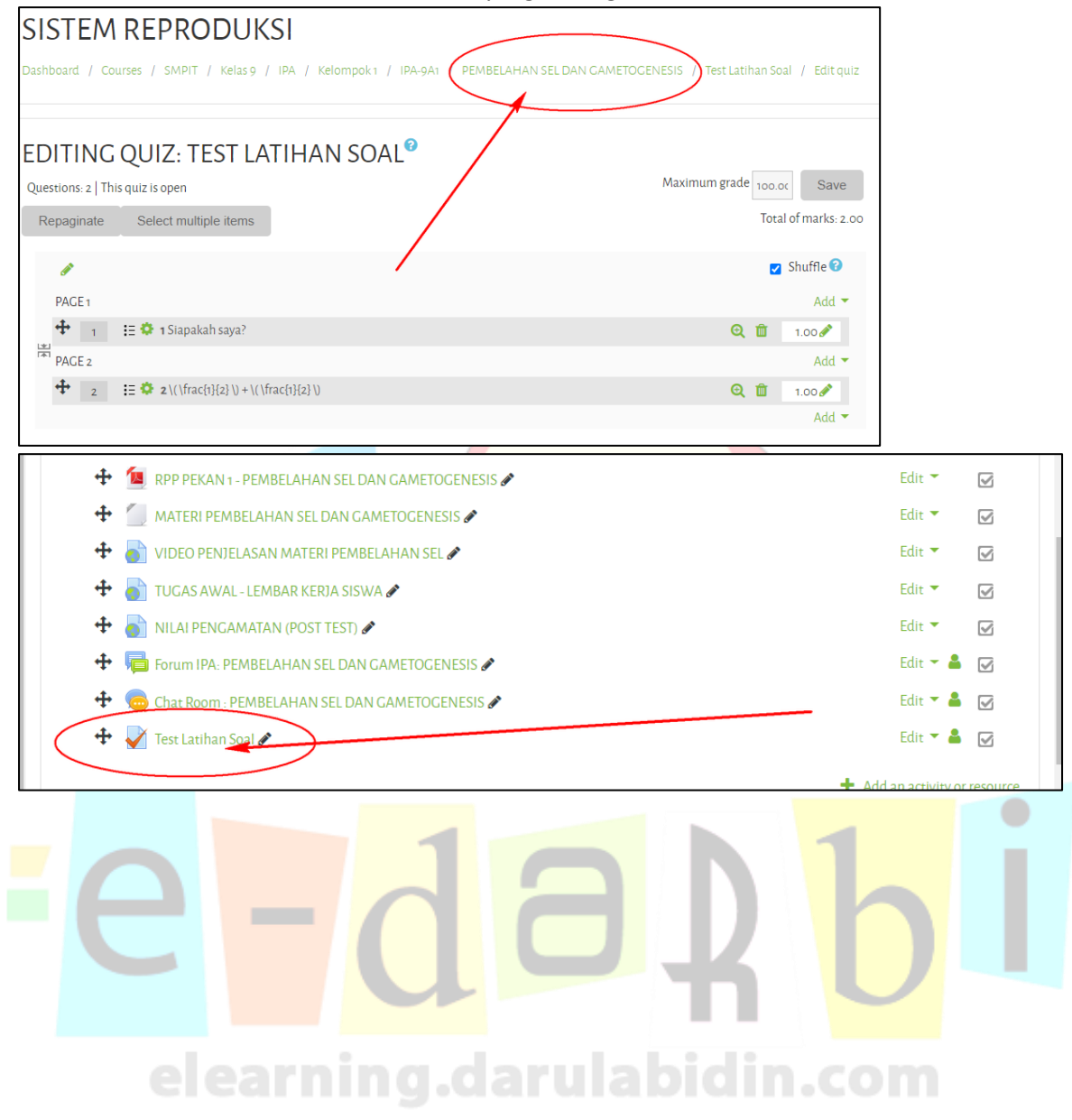

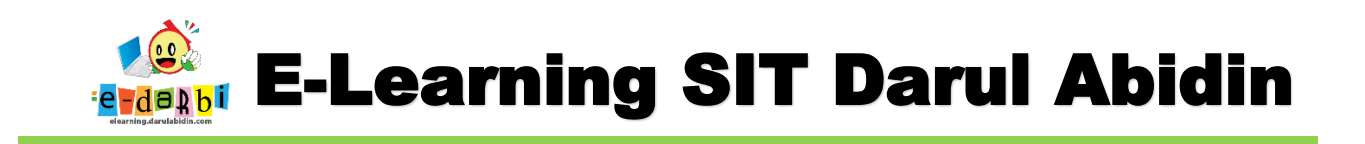

## Untuk melihat Nilai dari siswa

38. Klik menu Latihan yang kita buat seperti gambar di bawah ini.

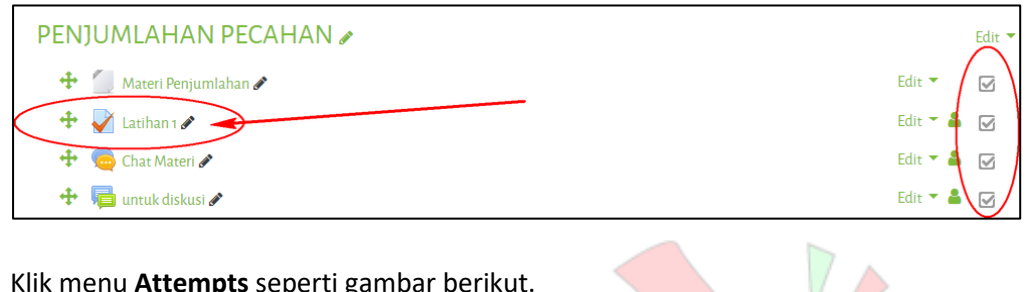

39. Klik menu Attempts seperti gambar berikut.

| LATIHAN 1 |                                                        |  |
|-----------|--------------------------------------------------------|--|
|           | Attempts allowed: 1<br>Attempts: 1<br>Attempt quiz now |  |

40. Akan muncul halaman nilai siwa yang sudah mengerjakan seperti gambar di bawah ini. (bisa di**download** juga)

| First name    | AII - | A B    | C D E                                      | F G H I J           | K L       | M N O                      | P Q R                      | S T           | U V W        | XY             | Z              | Reset table pr | rerences |
|---------------|-------|--------|--------------------------------------------|---------------------|-----------|----------------------------|----------------------------|---------------|--------------|----------------|----------------|----------------|----------|
| Surname All   | A     | B C    | D E F                                      | G H I J             | K L M     | N O                        | P Q R                      | S T           | U V W X      | Y Z            |                |                |          |
| Download tabl | e dat | a as ( | Comma sepa                                 | rated values (.c.w) | ¢ D       | ownload                    |                            | $\rightarrow$ |              |                |                |                |          |
|               |       |        | First name<br>/ Surname                    | Email address       | State     | <del>Started</del><br>on   | Completed                  | Time<br>taken | Grade/100.00 | Q.1<br>/33.33  | Q. 2<br>/33.33 | Q, 3<br>/33.33 |          |
|               |       | •      | <b>1 MK<br/>Ahmad</b><br>Review<br>attempt | 1mk@email.com       | Finished  | 23 June<br>2020<br>9:04 AM | 23 June<br>2020 9:04<br>AM | 37<br>secs    | 66.67        | <b>√</b> 33.33 | <b>√</b> 33.33 | ×0.00          |          |
|               |       |        | Overall<br>average                         |                     |           |                            |                            |               | 66.67 (1)    | 33.33 (1)      | 33.33 (1)      | 0.00 (1)       |          |
|               |       |        |                                            | Regrade s           | elected a | ttempts                    | Delete s                   | elected       | attempts     |                |                |                |          |
| OVERALL       | - N   | UMB    | SER OF S                                   | STUDENTS            | ACHI      | EVINO                      | GRAD                       | ERA           | NGES         |                |                |                |          |
| 1             |       |        |                                            |                     |           | Pa                         | articipants                |               |              |                |                |                |          |

41. Selanjutnya data yang berupa file excel bisa diolah lebih lanjut.

## **TERIMA KASIH.**

### SEMOGA BERMANFAAT